パソコン版管理画面用

•

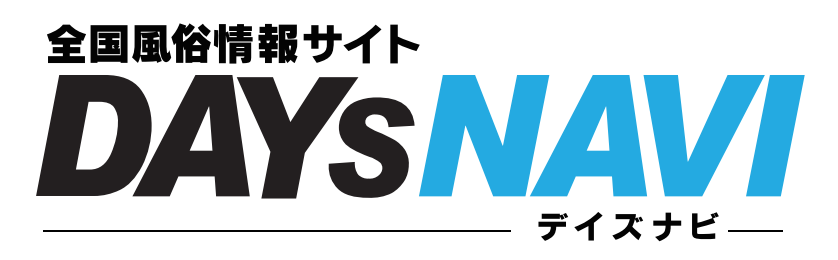

# 初期設定ガイド

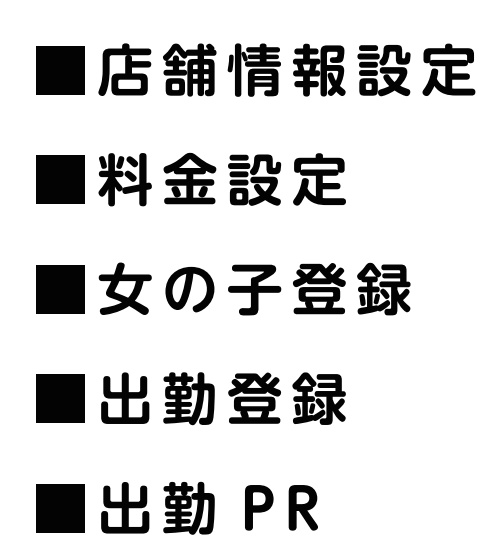

本仕様は利便性向上の為、予告なく変更されることがあります。予めご了承ください

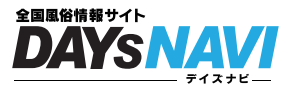

# お店の設定しましょう

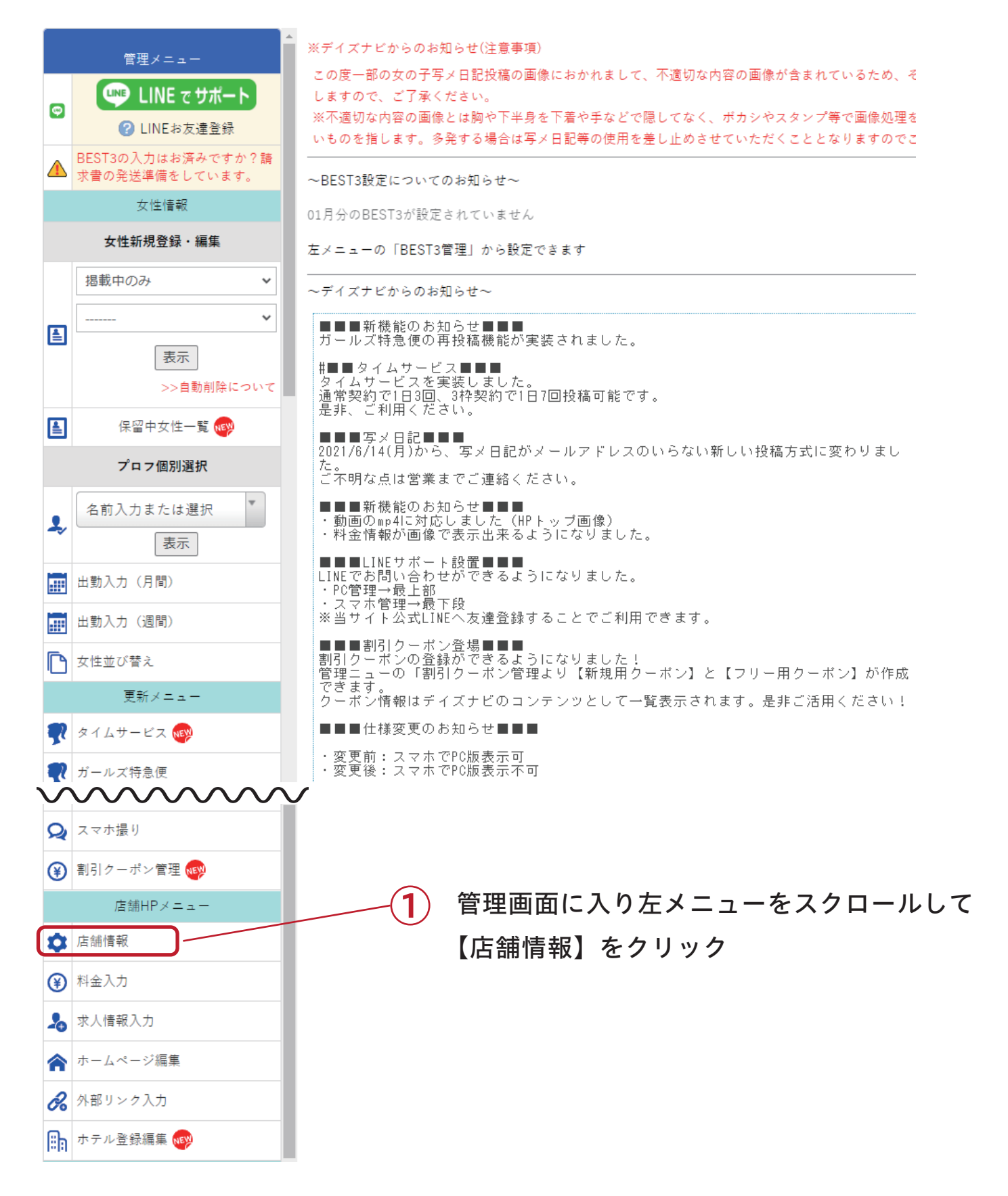

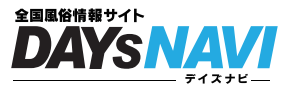

# ショップ情報を入力してください

|          | 管理メニュー                        | デイズナビ管理画面テスト                      |                            |        |
|----------|-------------------------------|-----------------------------------|----------------------------|--------|
|          | 💵 LINE でサポート                  | ●SH0P情報                           |                            |        |
|          | <ul><li>? LINEお友達登録</li></ul> |                                   |                            |        |
| •        | BEST3の入力はお済みですか?請             | ■SHOP名                            | デイズナビ管理画面テスト               |        |
| <u> </u> | 求書の発送準備をしています。                | ■SHOPTEL                          |                            |        |
|          | 女性情報                          | ■責任者                              |                            |        |
|          | 女性新規登録・編集                     | ■連絡先                              |                            |        |
| 1        | 掲載中のみ                         | ■連絡先<br>(メール)                     |                            |        |
|          | ····· ·                       | ■管理携帯<br>(メール)                    |                            |        |
|          | 表示<br>>>自動削除について              | ■SHOP検索タイプ                        | 未設定 ・                      | _1     |
| ≜        | 保留中女性一覧 ໜ                     | ■HPのtitle(文字数制限<br>あり)            |                            |        |
|          | プロフ個別選択                       |                                   |                            |        |
| l,       | 名前入力または選択                     | ■HPのdescription(文字<br>数制限あり) サンプル |                            |        |
|          | 出勤入力(月間)                      | ■SHOPキャッチコピー<br>(全角200文字まで)       |                            |        |
|          | 出勤入力(週間)                      | 検索結果などに表示され<br>ます。                |                            |        |
| D        | 女性並び替え                        |                                   | 情報を更新                      | —(2    |
|          | 更新メニュー                        | ■営業時間                             | 10 • : 00 • ~ 翌日3 • : 00 • |        |
| Ņ        | タイムサービス ໜ                     | ■クレジットカード                         | 利用不可~                      |        |
| Ņ        | ガールズ特急便                       |                                   | 営業エリア<br>▼営業エリア            | -3     |
|          | キャンペーン情報                      | ■営業エリア                            |                            |        |
| Ŏ        | お店からのお知らせ                     |                                   |                            | $\sim$ |
| R        | 店長ブログ                         |                                   | 情報を更新                      | —(4    |
|          | BEST3投稿管理 🚫                   |                                   | :                          | -      |

- (1) ショップ情報を入力します
- 2 【情報を更新】クリック
- 3 営業時間やエリアの情報を入力します
- (4) 【情報を更新】クリック

注:①と② ③と④ はセットになっています

①のショップ情報を入力して④の【情報を更新】をクリックしてもショップ情報は更新されません

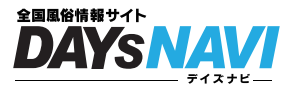

# お店の料金設定をしましょう

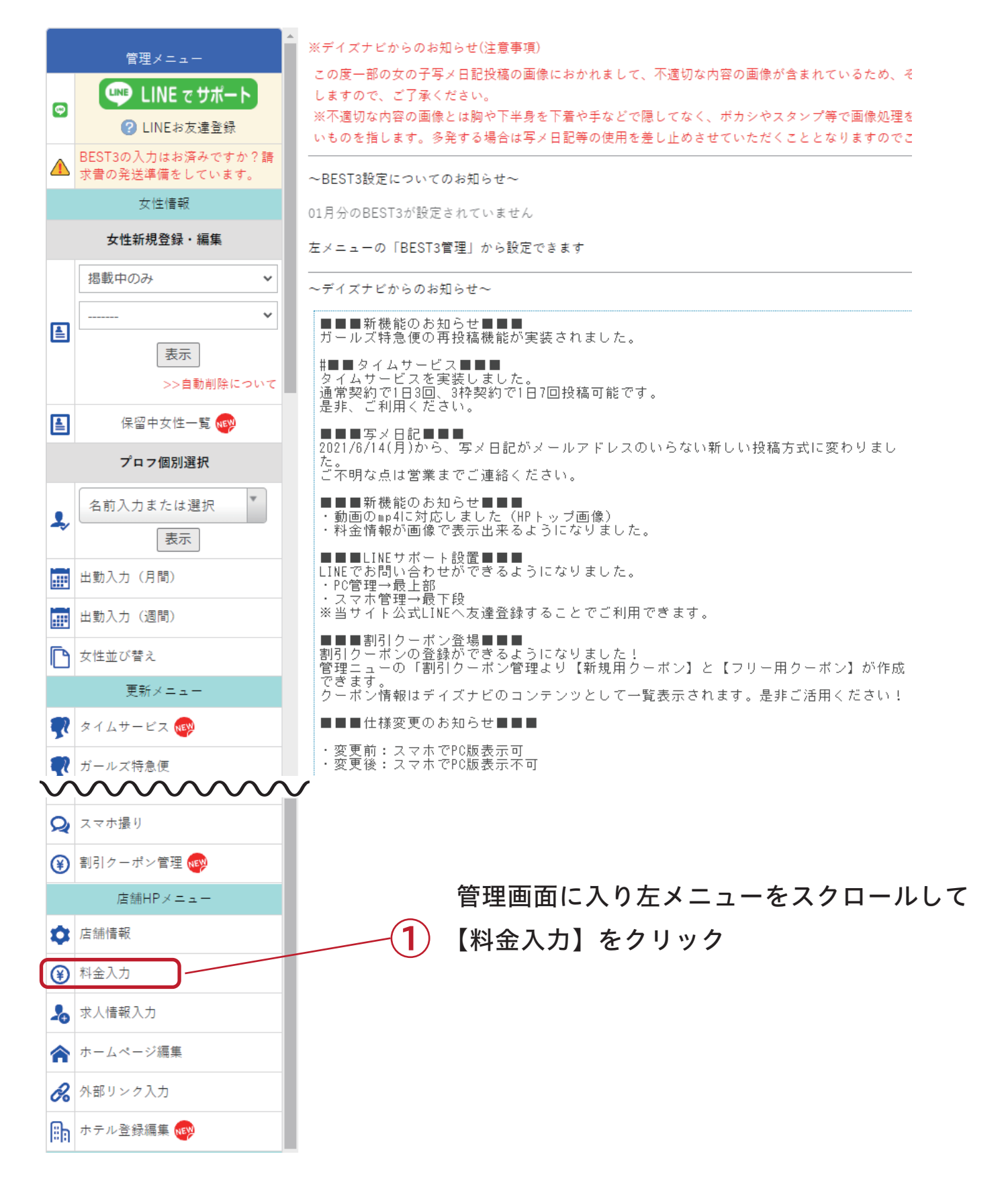

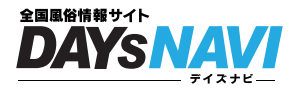

# 料金の表示は「テキスト表示」「画像表示」が選べます

| ×  | лжини.      | •          |                        |                                 |                      | J                |                  |          |
|----|-------------|------------|------------------------|---------------------------------|----------------------|------------------|------------------|----------|
|    | BEST3投稿管理 🚫 | =システム表示田   | 画像                     |                                 |                      |                  | ハーン唯認            |          |
| Q  | スマホ撮り       |            |                        |                                 |                      |                  |                  |          |
| ≆  | 割引クーポン管理 🔫  | $\wedge$   | ※システム表示用画<br>テキスト入力は切り | i像をアップし <sup>*</sup><br>替え後も検索( | ても<br>こ反映されますの       | つで               |                  | 玉肉ズ料ヘナキニ |
|    | 店舗HPメニュ     |            | 削除する必要はごさ              | *いません。                          |                      |                  | <b>2</b>         |          |
| ۵  | 店舗情報        |            | ファイルを選                 | 択してくださ                          | い 選択さ                | れていません           | 画像をアップ           |          |
| ۲  | 料金入力        |            |                        |                                 |                      |                  |                  |          |
| 2. | 求人情報入力      |            | 2019年2月に料金設            | 定の入力方法が                         | 「大きく変更され             | ました。             |                  |          |
| 1  | ホームページ編集    |            | デザイン面もですが<br>〇年〇月〇日までに | 、機能面でも;<br>:入力項目の再配             | 大きく変更された<br>確認をお手数です | □為、<br>□がお願いします。 |                  |          |
| do | 外部リンク入力     |            | 0.0000000              |                                 |                      |                  |                  |          |
| Ba | ホテル登録編集 ໜ   | ●基本料金情報    | ■は保留中です。               | ■表示名 基本                         | 料金                   |                  | 更新               |          |
|    | 写メ日記メニュー    | ▼コース名・延長料  | 斗・指名料等                 |                                 |                      |                  |                  |          |
|    | 選択して下さい 🗸   | コース (51) 2 | ₩ <b>E</b> 20/\        |                                 | (Fil) 4 000 [13]     | 歴史も1-5           | ★6±8\户 h0        |          |
| 0. | 表示          | 延長         | 正式2017                 |                                 | 797 4,000[][-        | 183277           |                  |          |
|    | 写メ日記操作説明    | ▼料金入力(半角の  | D77)                   |                                 |                      |                  |                  |          |
|    | 写メ投稿用QRコード  | 料金 60      | ●分                     | 25000                           | 円                    | 備考               | 新規追加             |          |
|    | ディズJOBメニュー  |            |                        |                                 |                      |                  |                  |          |
| 2  | JOB自動ログイン   | ▼ドラッグで並び替え | えが出来ます。                |                                 |                      |                  | Jun Jun          |          |
|    | スマホ・携帯管理へ   |            |                        |                                 |                      |                  | レドラシグ            |          |
|    | スマホ管理画面     | 7-7        | (名                     | コース説明・                          | 余額                   | 備老               | ~<br><u>新</u> 削除 |          |
|    | ·           |            | $\Delta t =$           |                                 | 7 18                 | <u> </u>         |                  |          |
|    |             | 家 (* 科)    | 金を衣                    | 不 9                             | る场                   |                  |                  |          |
|    |             |            |                        |                                 |                      |                  |                  |          |

画像をご準備していただく必要がございます 横幅 600px で作ってください、高さの制限はありません

(1) 【ファイルを選択してください】ボタンをクリック 準備した画像を選択

2 【画像をアップ】ボタンをクリック

### (3) 【ページ確認】ボタンで表示を確認することができます。

※システム表示用画像をアップしても

テキスト入力は切り替え後も検索に反映されますので削除する必要はございません ※画像はディズナビテストサイトの物です。

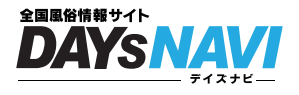

# 料金の表示は「テキスト表示」「画像表示」が選べます

| 2    |             |                                                                    |
|------|-------------|--------------------------------------------------------------------|
| Ξ    | BEST3投稿管理 🚫 |                                                                    |
| Q    | スマホ撮り       |                                                                    |
| €    | 割引クーポン管理 ໜ  | <ul> <li>※システム表示用画像をアップしても<br/>テキスト入力は切り替え後も検索に反映されますので</li> </ul> |
|      | 店舗HPメニュー    | 創除する必要はございません。                                                     |
| ۵    | 店舗情報        | ファイルを選択してください 選択されていません 画像をアップ                                     |
| €    | 料金入力        |                                                                    |
| 20   | 求人情報入力      | 2019年2月に料金設定の入力方法が大きく変更されました。                                      |
| 1    | ホームページ編集    | デザイン面もですが、機能面でも大きく変更された為、<br>〇年〇月〇日までに入力項目の再確認をお手数ですがお願いします。       |
| e    | 外部リンク入力     |                                                                    |
| iin: | ホテル登録編集 ໜ   | ●基本料金情報 ■は保留中です。 ■表示名 基本料金 更新                                      |
|      | 写メ日記メニュー    | ▼コース名・延長料・指名料等                                                     |
|      | 選択して下さい     | ▼ コース 例) 征長30分 例) 4,000円や備老を入力 新規追加 2                              |
| 0    | 表示          |                                                                    |
|      | 写メ日記操作説明    | ▼料金入力(半角のみ)                                                        |
|      | 写メ投稿用QRコード  | 料金 60 目 分 25000 円 備考 新規追加 1                                        |
|      | デイズJOBメニュー  |                                                                    |
|      | JOB自動ログイン   | ▼ドラッグで並び替えが出来ます。                                                   |
|      | スマホ・携帯管理へ   | 更<br>更                                                             |
| D    | スマホ管理画面     | コース名 コース説明・余額 備老 新 削除                                              |
|      | " テキ        | ストで料会を表示する場合                                                       |
|      |             |                                                                    |
|      |             |                                                                    |
|      |             |                                                                    |
|      | 1 (▼)       | 料金入力(半角のみ)】時間と料金を入力してください                                          |
|      | [           |                                                                    |
|      | 例           | 60 分 20000 円 備考:空白 新規追加                                            |
|      | 入力          | ]が終わったら【新規追加】を押してください                                              |
|      |             |                                                                    |
|      |             |                                                                    |
|      |             | コース名・延長料・指名料等】記入したテキストで表示できま。                                      |
|      |             |                                                                    |
|      | Г           |                                                                    |
|      | 仮日          |                                                                    |

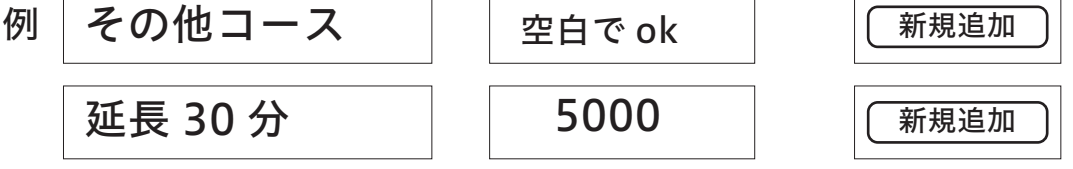

入力が終わったら【新規追加】を押してください

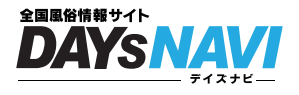

# 「テキスト表示」入力するとこのようになります

| ▼料金入力 | 」 (半角のみ)   |              |        |        |    |     |      |
|-------|------------|--------------|--------|--------|----|-----|------|
| 料金    | 60         | 分            | 25000  | 円値     | 栲  | 新   | f規追加 |
| ▼ドラッグ | で並び替えが出来ます | 0            |        |        |    | J.  |      |
|       | コース名       | 2-2          | 、説明・金額 | 1      | 備考 | 更新  | 削除   |
| 60分   |            | 12,000円      |        |        |    | 揭載中 | ×    |
| その他:  | コース        |              |        |        |    | 揭載中 | ×    |
| 延長30分 | <u>ب</u>   | 5000円        |        |        |    | 揭載中 | ×    |
|       |            |              |        |        |    |     |      |
| ●オプショ | ン情報  は保留日  | <b>ロです</b> 。 | ■表示名 オ | プション料金 |    |     | 更新   |
|       | 2.2户加      |              |        |        |    |     |      |

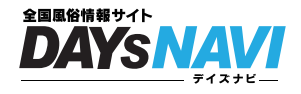

# お店で働いてくれる女の子の登録をしましょう

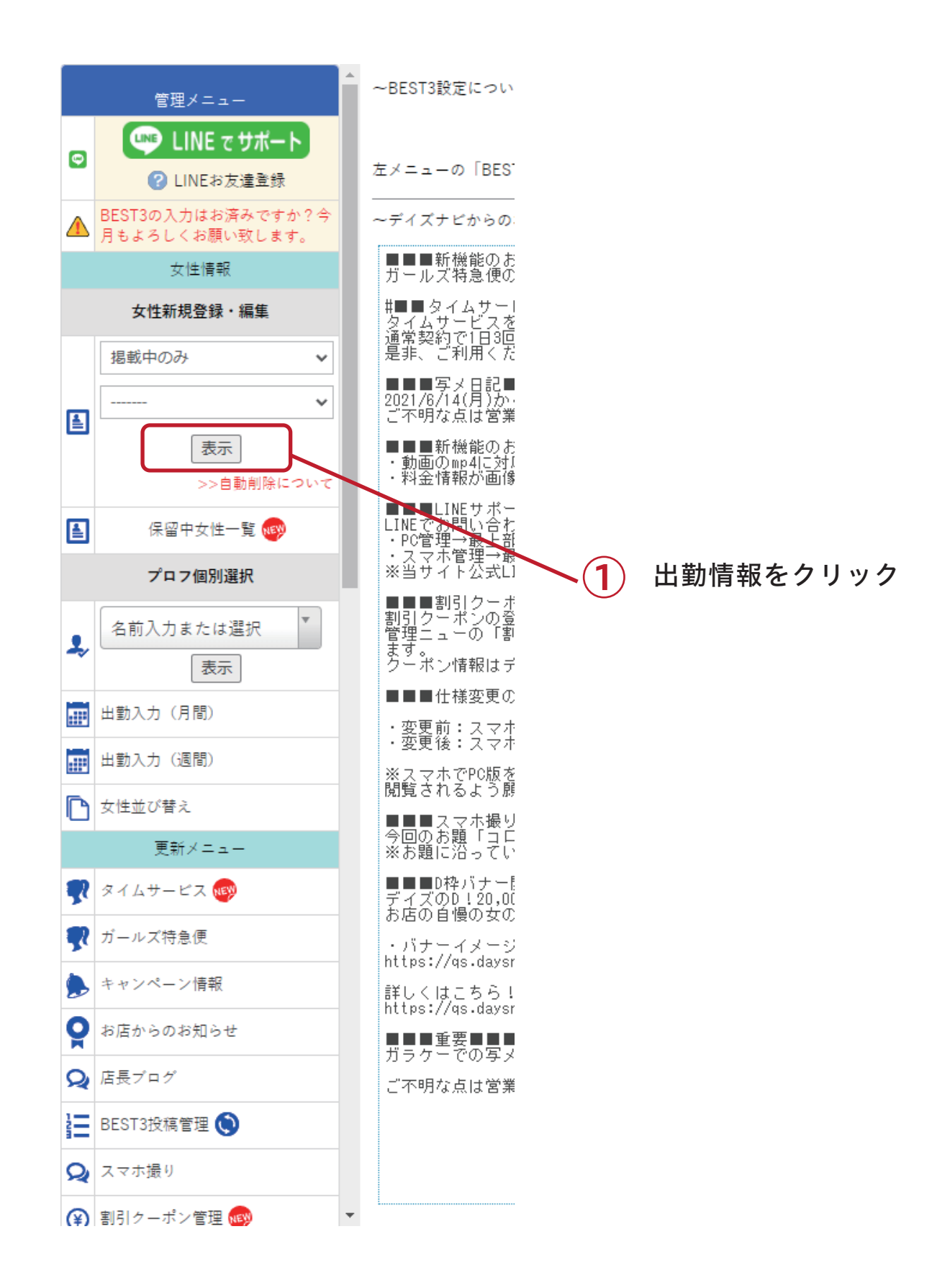

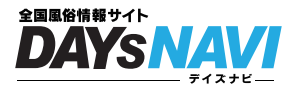

# お店で働いてくれる女の子の登録をしましょう

|          | 管理メニュー                              | ●新規女性追加                                                         | 1                                  |                                  |                             | 2             |            | 3     |
|----------|-------------------------------------|-----------------------------------------------------------------|------------------------------------|----------------------------------|-----------------------------|---------------|------------|-------|
| •        | LINE でサポート<br>② LINEお友達登録           | ■名前(全角11文                                                       | 字まで)                               |                                  |                             | ■シフト          | ~          | 追加    |
|          | BEST3の入力はお済みですか?請<br>求書の発送準備をしています。 | <ul> <li>●女性一覧■は</li> <li>※半年間出勤入力</li> <li>※女性データ再利</li> </ul> | 保留中です 表示<br>] の無い女性デー<br>  用の予定がある | は10人づつです<br>タにつきましては<br>場合は「女性デ- | ↓順次削除されます。<br>-タ保存」にチェックを入れ | いて更新してください    | <b>`</b> 。 |       |
|          | 女性情報<br>女性新規登録・編集                   | ※「女性データ保<br>※写メ日記投稿べ<br>てください。                                  | ≷存」は30人まで<br>ページはURLコピ             | です。<br>ーボタンでページ                  | ジのアドレスがコピーされま               | ますのでそのまま LIN  | E等に貼って女(   | の子へ送っ |
|          | 掲載中のみ<br>                           | 並び                                                              | 名前                                 | 画像                               | 2022/01/19(水)の出勤            |               |            |       |
|          | 表示<br>>>自動削除について                    | ●女性一覧■は                                                         | 保留中です 表示                           | は10人づつです                         |                             |               |            |       |
| <b></b>  | 保留中女性一覧 😡                           |                                                                 |                                    |                                  |                             |               |            | _     |
| <b>.</b> | <b>ブロフ個別選択</b><br>名前入力または選択<br>表示   |                                                                 |                                    |                                  | ■シフト                        |               | ~          | -     |
|          | 出動入力(月間)<br>出勤入力(週間)                |                                                                 |                                    |                                  |                             | 昼の出勤<br> 昼・夜の | )<br>)出勤   |       |
|          |                                     |                                                                 |                                    |                                  | れて更新して                      |               | 。          |       |

#### LますのでそのままLINE等に貼って女(

- (1) 女性の名前を入力します
- (2) 女性のシフトを選択します
- (3) 【追加】ボタンを押してください

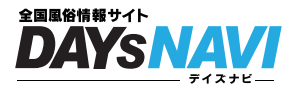

# 追加した女の子の詳細を設定しよう

| use LINE でサポート                 | ■名前(全角11文字まで)                                    |                    | ■シフト ¥ 追加                |
|--------------------------------|--------------------------------------------------|--------------------|--------------------------|
| CINEお友達登録<br>DEST2の3カはお落みですか2時 | ●女性一覧 ■は保留中です ページ: 1▼ 表示は10丿                     | 人づつです              |                          |
| お書の発送準備をしています。                 | ※半年間出勤入力の無い女性データにつきましては順次                        | 2.割除されます。          |                          |
| 女性情報                           | ※女性テータ再利用の予定かある場合は「女性テータ保<br>※「女性データ保存」は30人までです。 | 「存」にナエックを、         | 入れて更新してください。             |
| 女性新規登録・編集                      | ※写メ日記投稿ページはURLコピーボタンでページのア<br>エノゼキい              | <b>パドレスがコピーさ</b> れ | れますのでそのままLINE等に貼って女の子へ送っ |
| 全て <b>v</b>                    |                                                  |                    |                          |
| *                              | ▲ 並び 名前                                          |                    | 2022/01/20(木)の出勤         |
| 2 表示)                          | 新人G<br>-ID:1190121                               |                    |                          |
| 保留中女性一覧 🐢                      | 写メ日記投稿ページ                                        |                    |                          |
| プロフ個別選択                        | アドレスコピー 確認                                       |                    |                          |
| 名前入力または選択  ▼<br>表示             | 3                                                | )                  | ☑ 女性データ保存 更新             |
| 出勤入力(月間)                       | 女の子読み込み用                                         |                    |                          |
| 出勤入力(週間)                       | 削除                                               |                    |                          |
| 女性並び替え                         | わかなちゃん                                           |                    |                          |
| 更新メニュー                         | -ID:1194844                                      |                    |                          |
| タイムサービス ໜ                      | 写メ日記投稿ページ                                        |                    |                          |
| ガールズ特急便                        | アドレスコピー 確認                                       |                    |                          |
| キャンペーン情報                       |                                                  | -                  |                          |
| お店からのお知らせ                      |                                                  |                    |                          |
| 店長ブログ                          |                                                  |                    |                          |
| BEST3投稿管理 🚫                    | 女の子読み込み用                                         |                    |                          |
| スマホ撮り                          | 削除                                               |                    |                          |
| 割引クーポン管理 ໜ                     | ●女性一覧■は保留中です ページ: 1▼ 表示は10ノ                      | 人づつです              |                          |
| 店舖HPメニュー                       |                                                  |                    |                          |

### 1) 【掲載中のみ】から【全て】に変更

- 2 【表示】をクリックすると追加した女性の一覧が表示されます
- (3) 女性の名前をクリックすると詳細設定にうつります

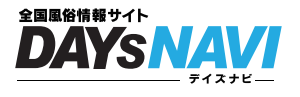

# 女の子の詳細情報を入力しましょう

|          | プロフ 直                                          | i像 料金                      | スマホ撮り!無修正写真 <<                                                       | 戻 |
|----------|------------------------------------------------|----------------------------|----------------------------------------------------------------------|---|
| ©<br>▲   | 管理メニュー<br>・・・・・・・・・・・・・・・・・・・・・・・・・・・・・・・・・・・・ | <b>ブロフ</b> 画像 料金<br>■ 名称   | スマホ振り!魚修正写真     << 戻る                                                |   |
|          | 女性情報                                           | (全角11文字まで)                 | 10/0/45 PV                                                           |   |
|          | 女性新規登録・編集                                      | ■与メ日配用パスワード<br>(半角数字6ケタまで) | 0                                                                    |   |
|          | 掲載中のみ                                          | ■写×日記①<br>(イブドロッパ ちいけいす)   | アドレスコピー 写メ日記確認                                                       |   |
|          | <b>v</b>                                       | (メアドのいらない技術)<br>■写メ日記用②    |                                                                      |   |
|          | 表示                                             | (メアドを使った投稿)                | メールが登録できないときはコチラヘご連絡下さい※登録できない場合のろ                                   |   |
|          | >>自動削除について                                     | 【ご注意】著作櫂・肖像                | 権を侵害する画像や、陰部を写した猥褻画像は投稿できません。<br>  1909 <del>に</del>                 |   |
| 1        | 保留中女性一覧 🚳                                      | ■レヘル                       |                                                                      |   |
|          | プロフ個別選択                                        | ■年齢                        | [ナイショ v]歳                                                            |   |
| 1,       | 名前入力または選択 ▼ 表示                                 | ■並び順<br>■PICK UP<br>■新人    | 並び順[指定無し v] PICK UP [指定無し v] 新人[指定無し v]                              |   |
|          | 出動入力 (月間)                                      | ■0-0<br>※全て半角数字            | 身長型型                                                                 |   |
|          | 出動入力 (週間)                                      | t1>alt0                    | 「 入     未設定                                                          |   |
| P        | 女性並び替え                                         |                            | □ スレンダー □ 巨乳 □ セクシー □ ロリータ<br>□ お姉さん □ ギャル □ お嬢様 □ 人妻・熟女             |   |
|          | 更新メニュー                                         | ■タイプ                       | □ぽっちゃり □ 痴女・女王様 □ M女 □ 学生                                            |   |
| <b>P</b> | タイムサービス 🚳                                      | (デイズナビ検索用)                 | □元気いっぱい □おっとり □天然 □話し上手                                              |   |
| -        | ガールズ特急便                                        |                            | □聞き上手 □サッパリ □癒し<br>□清楚・お上品 □従順                                       |   |
|          | キャンペーン情報                                       |                            | 1) 体型                                                                |   |
| 0        | お店からのお知らせ                                      |                            | <ul> <li>○ 還択なし ○ スレンダー ○ ナイスバディー ○ ぽっちゃり</li> <li>2) 雰囲気</li> </ul> |   |
| 0        | 店長ブログ                                          |                            | ○ 温沢なし ○ 巨乳 ○ セクシー ○ ロリータ<br>3)見た目                                   |   |
| 1=       | BEST3投稿管理 🕥                                    |                            | ○ 選択なし ○ お姉さん ○ ギャル ○ お嬢様 ○ 人妻・熟女                                    |   |
| 0        | スマホ揚り                                          | ■×1ノ<br>(クイックデイズ検索用)       | ○ 温沢なし ○ 痴女・女王様 ○ M女                                                 |   |
| 2        | 割目々ーポン管理                                       | 7項目入力して下さい                 | 5) 業種<br>〇 選択なし 〇 学生 〇 OL                                            |   |
| ۲        | ■2017 = 017 単性 W                               |                            | 6) 身長<br>○週短かし ○真島 ○山垣                                               |   |
| ~        | 店舗信報                                           |                            | ○ an (x a b c x x y c / x m)<br>7) 性格                                |   |
| •        | 利会入力                                           |                            | □初心者 □元気いっぱい □おっとり □天然 □話し上手 □闇き上手 □サッ<br>パリ □癒し □清楚・お上品 □従順         |   |
| ۲        |                                                |                            | □ディープキス □アナル紙め □パイズリ □写メ                                             |   |
| -0       | 求人情報人力                                         | ■可能プレイ                     | □ 顔射 □ □内発射 □ ゴックン □ バイブ<br>□ コスプレ □ パイパン □ SM(ソフト含む)                |   |
| â        | ホームページ編集                                       |                            | □オナニー鑑賞 □聖水 □ 描入れ □ AF □ 黄金                                          |   |

1 タブをクリックし、それぞれの設定をしましょう

| プロフ…        | 女の子のプロフィールを設定できます                        |
|-------------|------------------------------------------|
| 画像…         | 女の子の画像は最大 5 枚設定できます                      |
| 料金…         | 女の子にお店で設定した金額とは別に<br>個別の料金が設定できます        |
| スマホ撮り無修正写真… | デイズナビの企画コーナーです<br>宣伝写真とは違う写真を設定し、さらにお客様に |

アピールできるコーナーです

※これで設定完了です。おつかれさまでした!

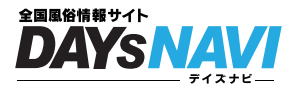

出勤情報は、お客さんを獲得する第一歩! まずは設定しましょう

回数制限

なし(何回でも更新可能)

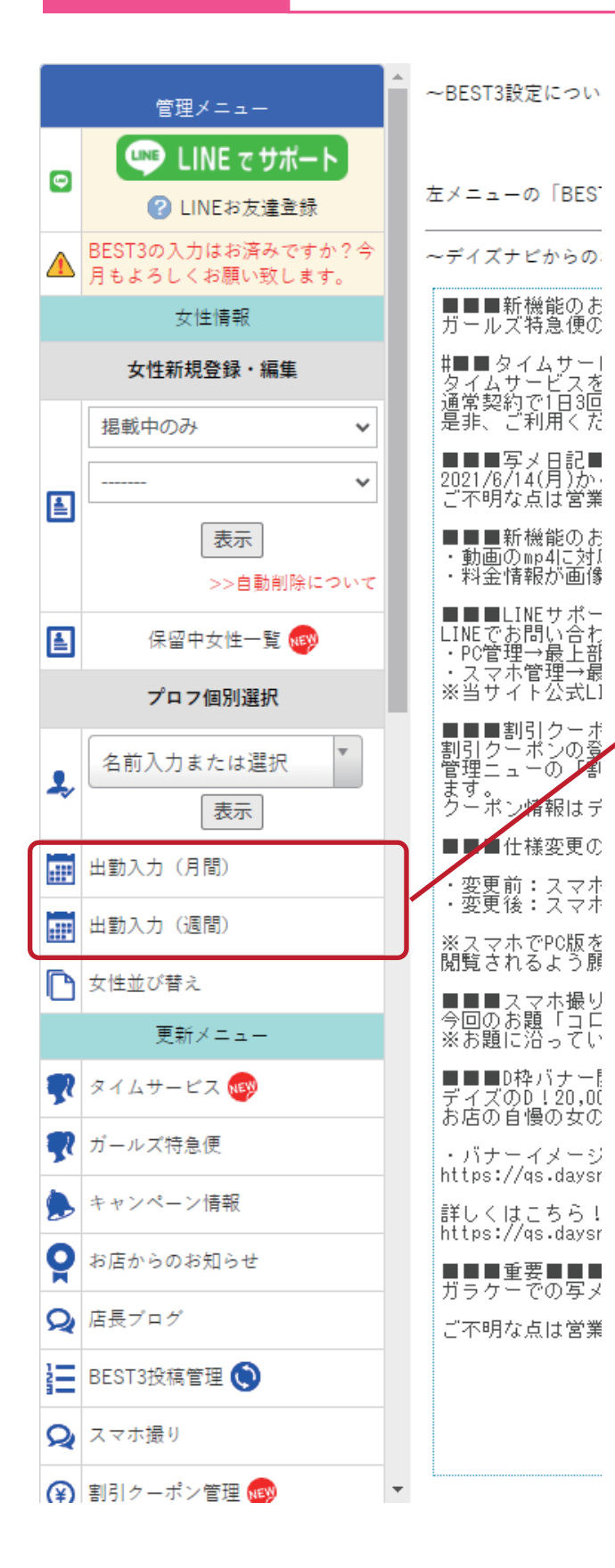

管理画面に入り「出勤情報(週間)」 または「出勤情報(月間)」を クリックしてください

出勤情報をクリック

1

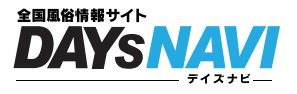

### 出勤情報(月間)をいれる女の子を決めてください

出勤情報(月間)設定方法

小中大文字サイズ変更

その 1

#### 【出勤管理】

| 名前入力       | ţ ×        | 女性選択       | ▼貼り付け用時間選択    |            |            |            |  |  |  |
|------------|------------|------------|---------------|------------|------------|------------|--|--|--|
|            |            |            | 00 \$ : 00 \$ | ~ 当日1 + :  | 00 ◆ 出勤 ◆  | 確定         |  |  |  |
| << 前の月へ    |            |            | 2021年11月      |            |            | 次の月へ >     |  |  |  |
| Ħ          | 月          | 火          | 水             | 木          | 金          | ±          |  |  |  |
|            | 2021/11/1  | 2021/11/2  | 2021/11/3     | 2021/11/4  | 2021/11/5  | 2021/11/6  |  |  |  |
| 2021/11/7  | 2021/11/8  | 2021/11/9  | 2021/11/10    | 2021/11/11 | 2021/11/12 | 2021/11/13 |  |  |  |
| 2021/11/14 | 2021/11/15 | 2021/11/16 | 2021/11/17    | 2021/11/18 | 2021/11/19 | 2021/11/20 |  |  |  |
| 2021/11/21 | 2021/11/22 | 2021/11/23 | 2021/11/24    | 2021/11/25 | 2021/11/26 | 2021/11/27 |  |  |  |
| 2021/11/28 | 2021/11/29 | 2021/11/30 |               |            |            |            |  |  |  |
| << 前の月へ    |            |            | 2021年11月      |            |            | 次の月へ >     |  |  |  |
|            |            |            |               |            |            |            |  |  |  |

1 女の子を選んでください

※女性新規登録より登録した女の子が表示されます

2

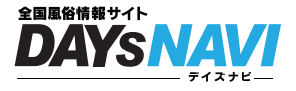

### 女の子の出勤する時間と日にちを決めよう

出勤情報(月間)設定方法

女の子を選んだらサムネイルが表示されます

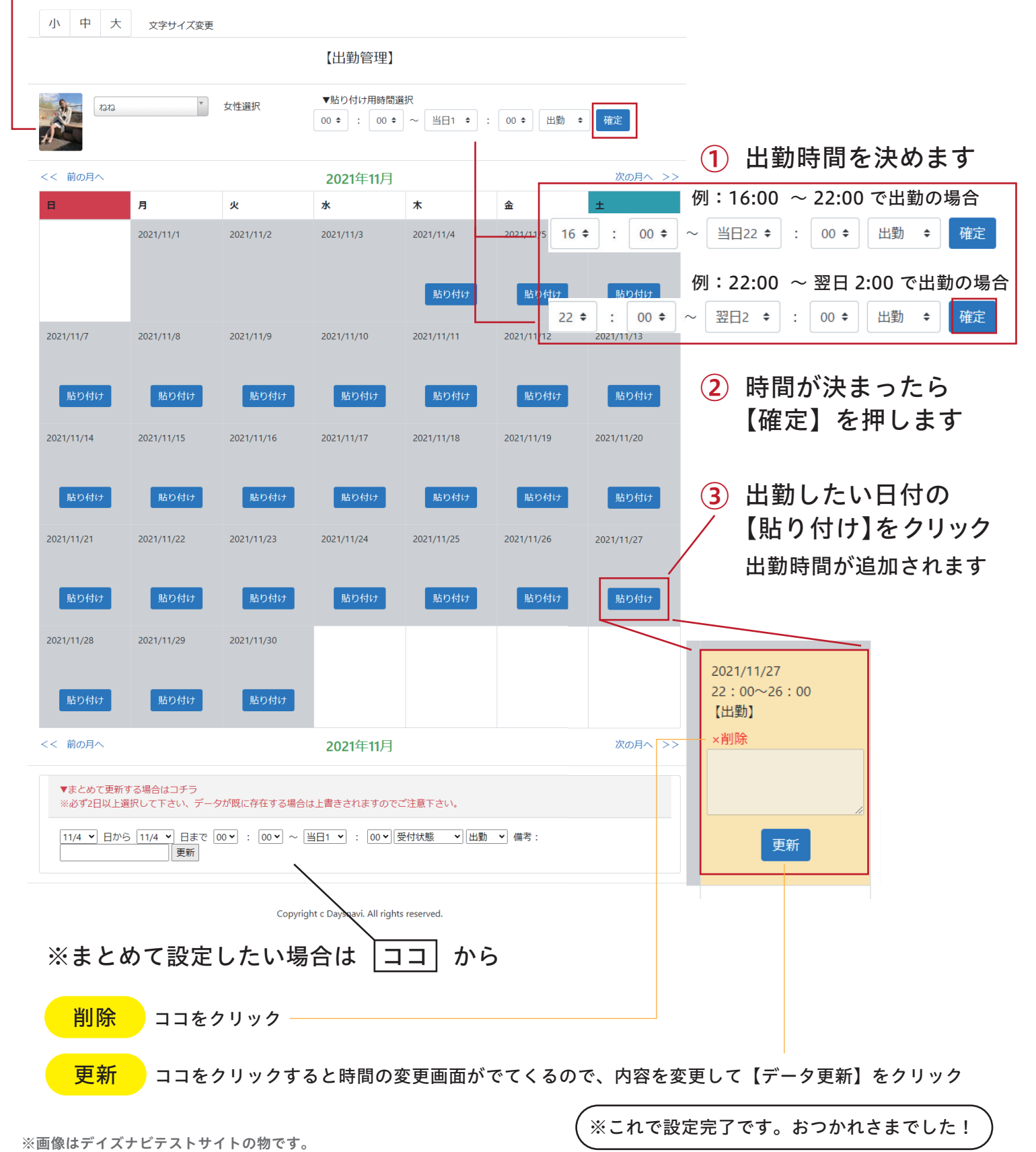

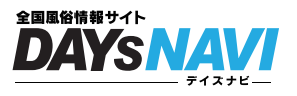

# 1 出勤情報(週間)をいれる女の子を決めてください

出勤情報(週間)設定方法

| ① 出勤入力 | 選択して下さい ▼ ※スケジュールを入力する女の子を選択してください。 |
|--------|-------------------------------------|
|        | ~ ナ の フ ナ 溜 / ズ / ギ ナ い             |
| (1     | )女の子を選んぐくたさい                        |
|        | ※女性新規登録より登録した女の子が表示されます             |

2

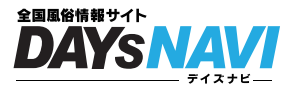

### 女の子の出勤する時間と日にちを決めよう

出勤情報(週間)設定方法

| ◎ 出勤入力        | みほ☆素人新人 ✓                   |   |
|---------------|-----------------------------|---|
| 日時            |                             |   |
|               | 00 🗸 : 00 🗸 ~ 当日1 🗸 : 00 🗸  |   |
| 2021/11/05(金) | 受付状態 🗸 出勤 🗸 備考:             | 更 |
|               | 00 • : 00 • ~ 当日1 • : 00 •  |   |
| 2021/11/06(土) | 受付状態 ▼     出勤     ▼     備考: | 更 |
|               | 00 • : 00 • ~ 当日1 • : 00 •  |   |
| 2021/11/07(日) | 受付状態 🗸 出勤 🖌 備考:             | 更 |
|               | 00 • : 00 • ~ 当日1 • : 00 •  |   |
| 2021/11/08(月) | 受付状態 🗸 出勤 🗸 備考:             | 更 |
|               | 00 🗸 : 00 🖌 ~ 当日1 🖌 : 00    |   |
| 2021/11/09(火) | 受付状態 🗸 出勤 💙 備考:             | 更 |
|               | 00 🗸 : 00 🗸 ~ 当日1 🖌 : 🕫 🗸   |   |
| 2021/11/10(水) | 受付状態 🗸 出勤 🖌 備考:             | 更 |
|               | 00 🗸 : 00 🗸 ~ 当日1 🗸 : 00 🗸  |   |
| 2021/11/11(木) | 受付状態 🗸 出勤 🖌 備考:             | 更 |
|               |                             |   |
| 1週間まとめて更新     |                             | 更 |
|               | 受付状態 🖌 出勤 💙 備考:             |   |

1 出勤時間を決めて【更新】ボタンを押してください

### 例:16:00 ~翌日 2:00 の場合

| 2021/11/05(金)<br>×削除 | 16 <ul> <li>〇0</li> <li>〇</li> <li>翌日2</li> <li>三</li> <li>〇0</li> <li>〇</li> <li>〇</li> <li>〇</li> <li>〇</li> <li>〇</li> <li>〇</li> <li>〇</li> <li>〇</li> <li>〇</li> <li>〇</li> <li>〇</li> <li>〇</li> <li>〇</li> <li>〇</li> <li>〇</li> <li>〇</li> <li>〇</li> <li>〇</li> <li>〇</li> <li>○</li> <li>○</li></ul> | 更新      |   |
|----------------------|----------------------------------------------------------------------------------------------------|---------|---|
| 削除                   | 入力内容を変更して、【更新】をクリックす                                                                                                    | ると変更できま | す |

# 出勤 PR 設定方法

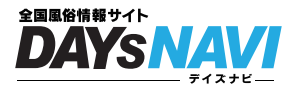

出勤情報に PR 枠が追加! お客さんに女の子の情報をさらに伝えよう

回数制限 何回でも更新可能 なし ~BEST3設定につい 管理メニュー LINE でサポート ¢ 左メニューの「BES」 2 LINEお友達登録 BEST3の入力はお済みですか?今 ~デイズナビからの ≙ 月もよろしくお願い致します。 ■■■新機能のおガールズ特急便の 女性情報 #■■タイムサー| タイムサービスを 通常契約で1日3回 是非、ご利用くだ 女性新規登録・編集 掲載中のみ v ■■■写メ日記■ 2021/6/14(月)か・ ご不明な点は営業 v 1 ■■■新機能のお 表示 ・動画のmp4に対応 ・料金情報が画像 >>自動削除について ■■日振サポー LINEでお問い合わ ・PC管理→最上部 ・スマホ管理→最 ※当サイト公式日 保留中女性一覧 ໜ 1 女性新規登録・編集の【表示】を プロフ個別選択 ■■■割引クーポンの登 割引クーポンの登 管理ニューの「割 ます。 クーポン情報はデ クリック 名前入力または選択 1 表示 ■■■仕様変更の 出勤入力 (月間) :::: ・変更前:スマホ ・変更後:スマホ 出勤入力 (週間) .... ※スマホでPC版を 閲覧されるよう態 女性並び替え ſ ■■■スマホ撮り 今回のお題「コロ ※お題に沿ってい 更新メニュー ■■■D枠バナー デイズのD!20,00 お店の自慢の女の タイムサービス 🔊 R ガールズ特急便 .2 ・バナーイメージ https://qs.daysr キャンペーン情報 詳しくはこちら! https://qs.daysr Õ お店からのお知らせ ■■■重要■■■ ガラケーでの写メ 店長ブログ Q ご不明な点は営業 🔚 BEST3投稿管理 🕥 Q スマホ撮り

Ŧ

😮 割引クーポン管理 ໜ

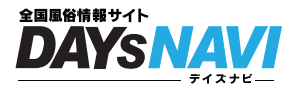

#### PR 枠にテキストをいれよう

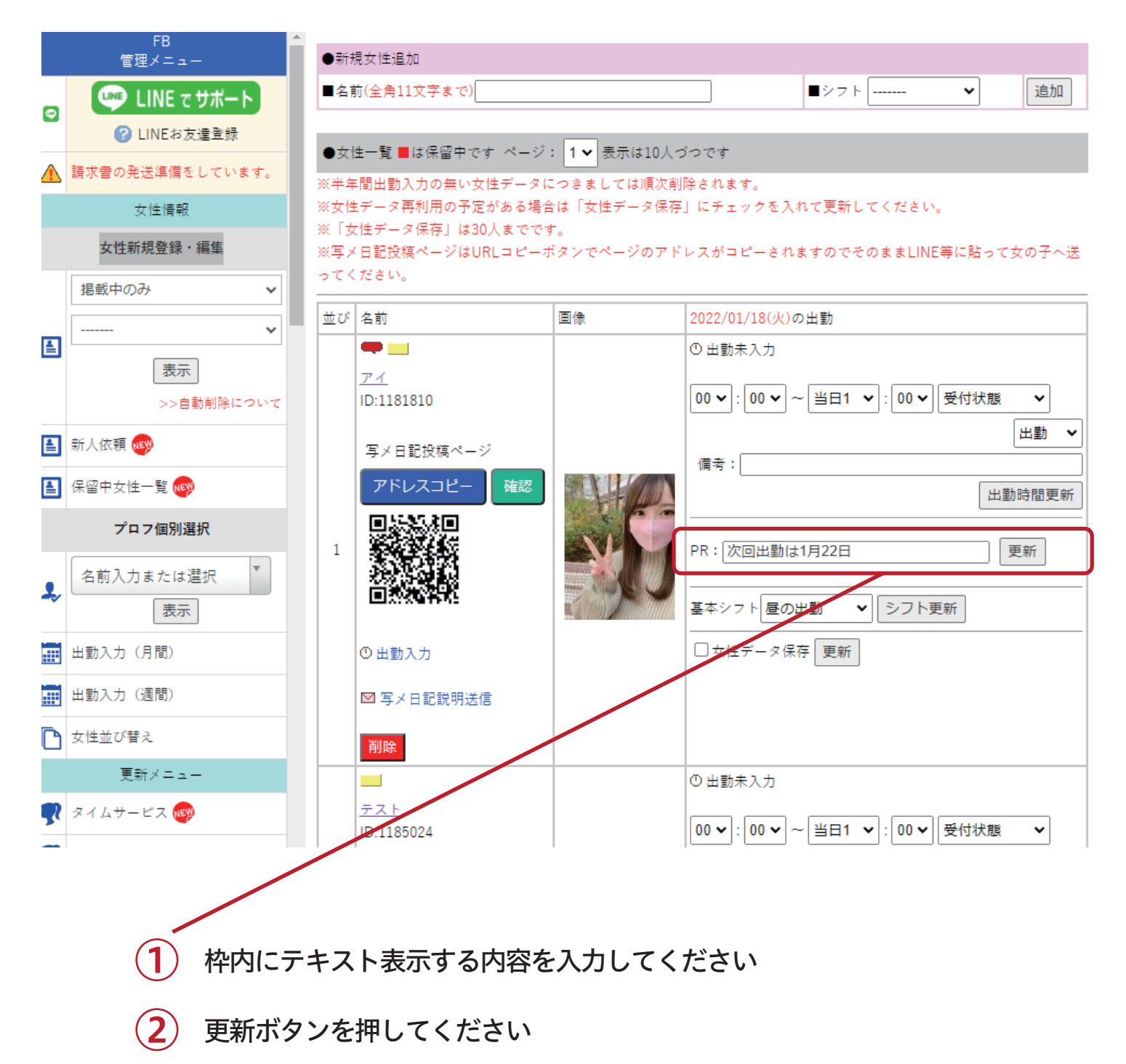

※表示を消す場合は枠内のテキストを消して更新ボタンを押してください

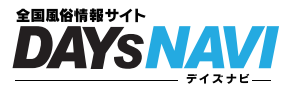

スケジュール一覧の PR 枠にテキストが表示されているか確認

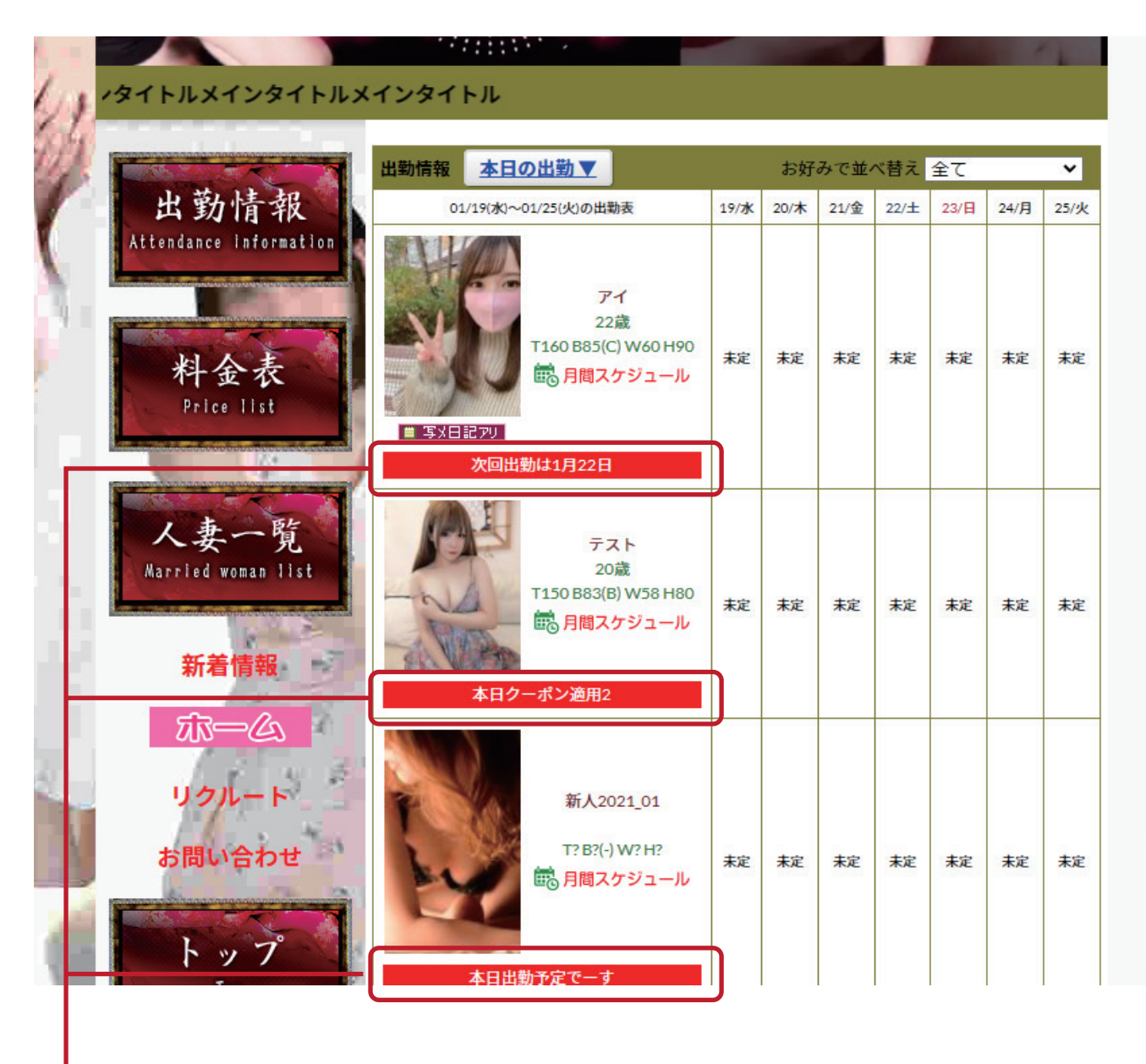

1) 入力したテキストは店舗 HP のこちらに表示されます